## Panasonic KX-TGP550 Admin Guide Panasonic ALL 1 12 3 LINE STATUS 3 2 HOLD VOICE MAIL <sup>мпо</sup> EXIT redial/ Pause 5 4 ۳۵ 8 <sup>wxyz</sup> MUTE SP-PHONE/ HEADSET $\mathbf{0}$ # STATUS

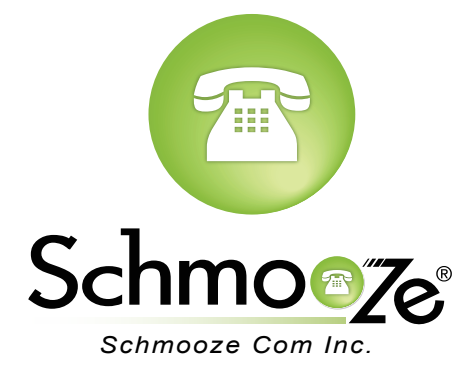

## How To Find IP Address

#### **Quick Steps**

1. Press the "Menu" button.

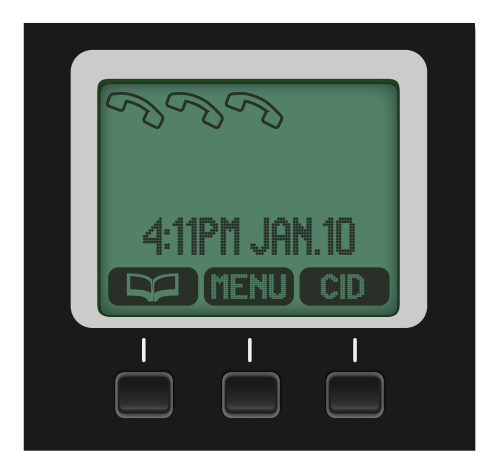

2. Scroll to "IP Service" and press the "Select" button.

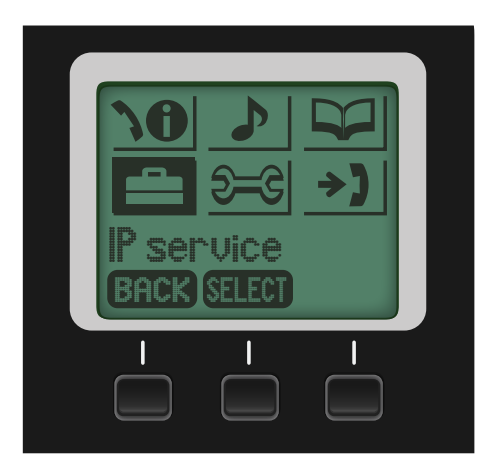

3. Scroll to "Network Setting" and press the "Select" button.

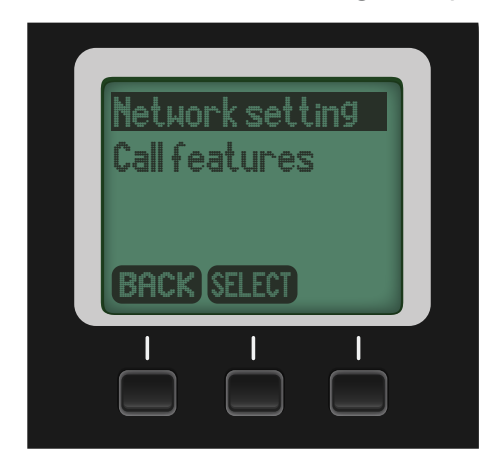

4. Scroll to "IP Setting" and press the "Select" button.

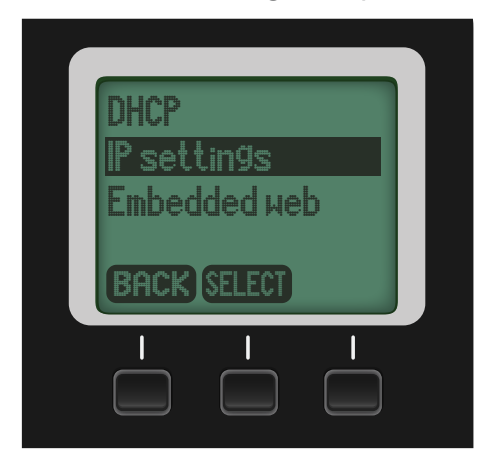

5. The IP address will be displayed.

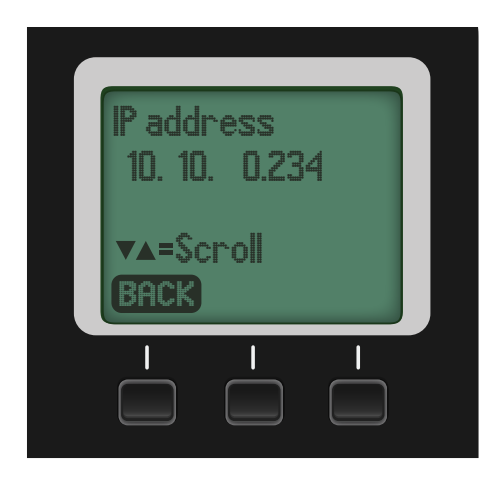

## How To Find the MAC Address

#### **Quick Steps**

1. Log into the Web Admin GUI of the phone.

| ?          | Authentication Required<br>A username and password are being requested by<br>http://10.4.0.152. The site says: "Authorization" |  |  |  |  |  |  |
|------------|----------------------------------------------------------------------------------------------------|--|--|--|--|--|--|
| User Name: |                                                                                                    |  |  |  |  |  |  |
| Password:  |                                                                                                    |  |  |  |  |  |  |
|            | Cancel OK                                                                                                    |  |  |  |  |  |  |

3. Now select "Reset to Defaults" on the left navigation menu.

| Panasonic                                     |                  |                    |                                       |        |           |             |  |  |
|-----------------------------------------------|------------------|--------------------|---------------------------------------|--------|-----------|-------------|--|--|
| KX-TGP550T04                                  | Status           | Network            | System                                | VoIP   | Telephone | Maintenance |  |  |
| Web Port Close                                |                  | P                  | Provision                             | ing Ma | intenance |             |  |  |
| Maintenance                                   | Provision        | ing Maintena       | ince                                  |        |           |             |  |  |
| Firmware Maintenance                          | Enable           | Provisioning       | 💿 Yes 🔾 N                             | 0      |           |             |  |  |
| Provisioning Maintenance<br>Reset to Defaults | Standar          | d File URL         | http://10.10.0.1:2004/Config{MAC}.cfg |        |           |             |  |  |
| Restart                                       | Product          | File URL           |                                       |        |           |             |  |  |
|                                               | Master I         | File URL           | ○ Yes ⊙ No                            |        |           |             |  |  |
|                                               | Cyclic A         | uto Resync         |                                       |        |           |             |  |  |
|                                               | Resync           | Interval           | 10080 minute(s) [1-40320]             |        |           |             |  |  |
|                                               | Header<br>Resync | Value for<br>Event | check-syn                             | c      |           |             |  |  |
|                                               |                  |                    | Sa                                    | ve (   | Cancel    |             |  |  |

4. Finally click the "Reset Web Settings" button to complete the reset.

| Panasonic                |           |               |                 |              |                  |                     |                    |
|--------------------------|-----------|---------------|-----------------|--------------|------------------|---------------------|--------------------|
| KX-TGP550T04             | Status    | Network       | System          | VoIP         | Telephone        | Maintenance         |                    |
| Web Port Close           |           |               | Res             | et to D      | efaults          |                     |                    |
| Maintenance              | Reset Web | o Data        |                 |              |                  |                     |                    |
| Firmware Maintenance     | The Web   | data for this | unit will be re | eset to it's | default values v | vhen you click [Res | set Web Settings]. |
| Provisioning Maintenance |           |               |                 |              |                  |                     |                    |
| Reset to Defaults        |           |               |                 |              |                  |                     |                    |
| Restan                   |           |               | Re              | set Web S    | settings         |                     |                    |
|                          |           |               |                 |              |                  |                     |                    |

2. Click on "Network Status" option on the left side.

| Panasonic           |                      |           |        |       |              |             |  |  |  |
|---------------------|----------------------|-----------|--------|-------|--------------|-------------|--|--|--|
| KX-TGP550T04        | Status               | Network   | System | VoIP  | Telephone    | Maintenance |  |  |  |
| Web Port Close      | Version Information  |           |        |       |              |             |  |  |  |
| Status              | Version In           | formation |        |       |              |             |  |  |  |
| Version Information | Model                |           |        | KX-TG | P550T04      |             |  |  |  |
| Network Status      | Operating BANK Bank2 |           |        |       |              |             |  |  |  |
| VolP Status         | IPL Ver              | sion      |        | 01.02 |              |             |  |  |  |
|                     |                      |           |        | Bank1 |              |             |  |  |  |
|                     | Firmware Version     |           |        | Bank2 | Bank2: 12.12 |             |  |  |  |
|                     |                      |           |        |       |              |             |  |  |  |

3. The MAC Address will be displayed like below.

| Panasonic                     |                     |                |            |           |           |            |   |  |  |  |
|-------------------------------|---------------------|----------------|------------|-----------|-----------|------------|---|--|--|--|
| KX-TGP550T04                  | Status              | Network        | System     | VolP      | Telephone | Maintenanc | e |  |  |  |
| Web Port Close                | Version Information |                |            |           |           |            |   |  |  |  |
| Status                        | Version In          | formation      |            |           |           |            |   |  |  |  |
| Version Information           | MAC A               | ddress         |            | 00000     | 000000    |            |   |  |  |  |
| Network Status<br>VoIP Status | Etherne             | et Link Status | (LAN Port) | Connected |           |            |   |  |  |  |

## How To Set the Configuration Server

#### **Quick Steps**

1. Log into the Web Admin GUI of the phone.

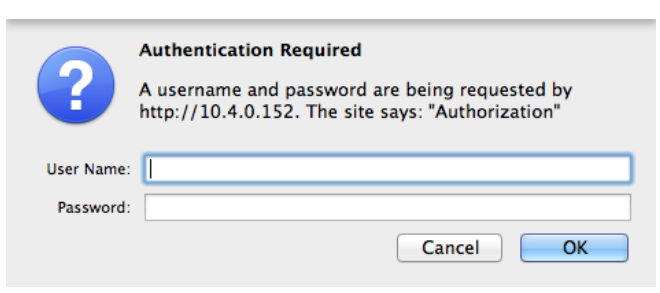

2. Select the "Maintenance" tab at the top right.

.

\_

| Panasonic           |                     |         |        |       |              |           |     |  |  |  |
|---------------------|---------------------|---------|--------|-------|--------------|-----------|-----|--|--|--|
| KX-TGP550T04        | Status              | Network | System | VolP  | Telephone    | Maintenar | nce |  |  |  |
| Web Port Close      | Version Information |         |        |       |              |           |     |  |  |  |
| Status              | Version Information |         |        |       |              |           |     |  |  |  |
| Version Information | Model               |         |        | KX-TG | KX-TGP550T04 |           |     |  |  |  |
| Network Status      | Operati             | ng BANK |        | Bank2 | Bank2        |           |     |  |  |  |
| VOIP Status         | IPL Ver             | sion    |        | 01.02 |              |           |     |  |  |  |
|                     | -                   |         |        | Bank1 | Bank1: 12.12 |           |     |  |  |  |
|                     | Firmware Version    |         |        | Bank2 | Bank2: 12.12 |           |     |  |  |  |
|                     |                     |         |        |       |              |           |     |  |  |  |

3. Next select "Provisioning Maintenance".

| Panasonic                                     |                  |                    |            |           |               |             |  |
|-----------------------------------------------|------------------|--------------------|------------|-----------|---------------|-------------|--|
| KX-TGP550T04                                  | Status           | Network            | System     | VoIP      | Telephone     | Maintenance |  |
| Web Port Close                                |                  | P                  | rovision   | ing Ma    | intenance     |             |  |
| Maintenance                                   | Provision        | ing Maintena       | ince       |           |               |             |  |
| Firmware Maintenance                          | Enable           | Provisioning       | 💿 Yes 🔾 N  | 0         |               |             |  |
| Provisioning Maintenance<br>Reset to Defaults | Standar          | d File URL         | http://10. | 10.0.1:2  | 004/Config{MA | AC}.cfg     |  |
| Restart                                       | Product          | File URL           |            |           |               |             |  |
|                                               | Master           | File URL           |            |           |               |             |  |
|                                               | Cyclic A         | uto Resync         | 🔾 Yes 💽 N  | 0         |               |             |  |
|                                               | Resync           | Interval           | 10080      | minute(s) | [1-40320]     |             |  |
|                                               | Header<br>Resync | Value for<br>Event | check-syn  | c         |               |             |  |
|                                               |                  |                    | Sa         | ve (      | Cancel        |             |  |

4. You can now specify the provisioning server information. In our example we are using tftp://10.10.0.1/Config{MAC}.cfg (*Reference the screen above*).

### **How To Factory Default**

#### **Quick Steps**

1. Log into the Web Admin GUI of the phone

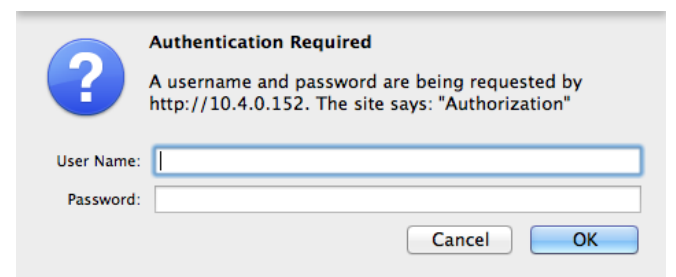

2. Next select the "Maintenance" tab at the top right.

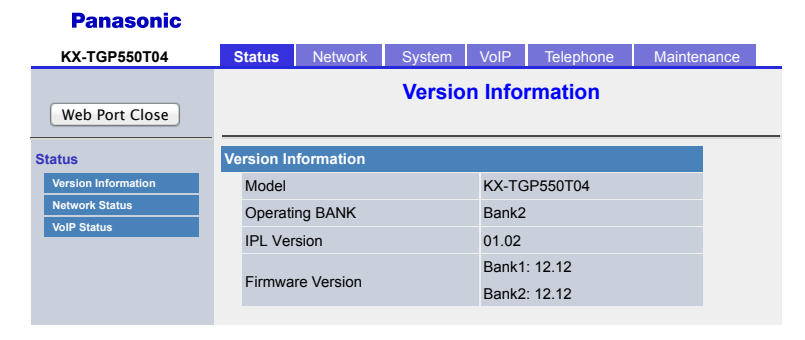

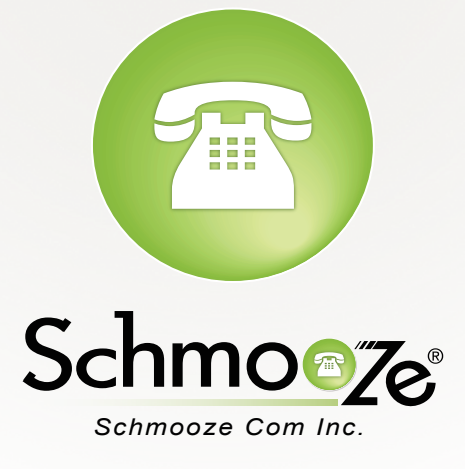

# (920) 886-8130

http://schmoozecom.com